## MANUAL DE CONFIGURACION DH-CI6208-W

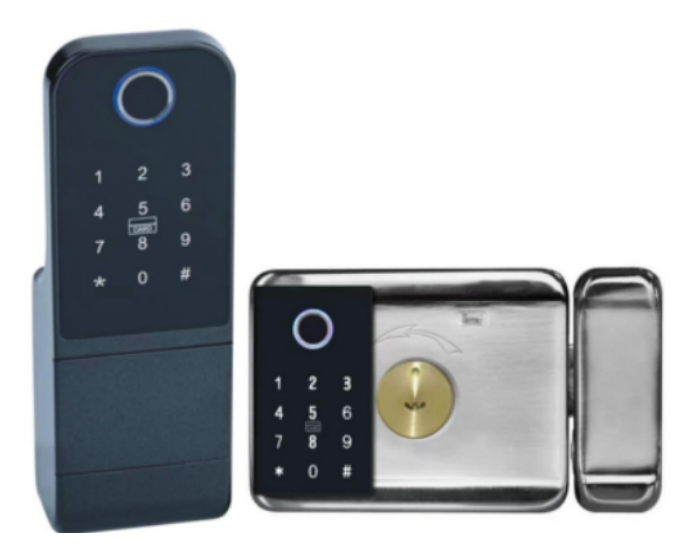

## Instrucciones de configuración

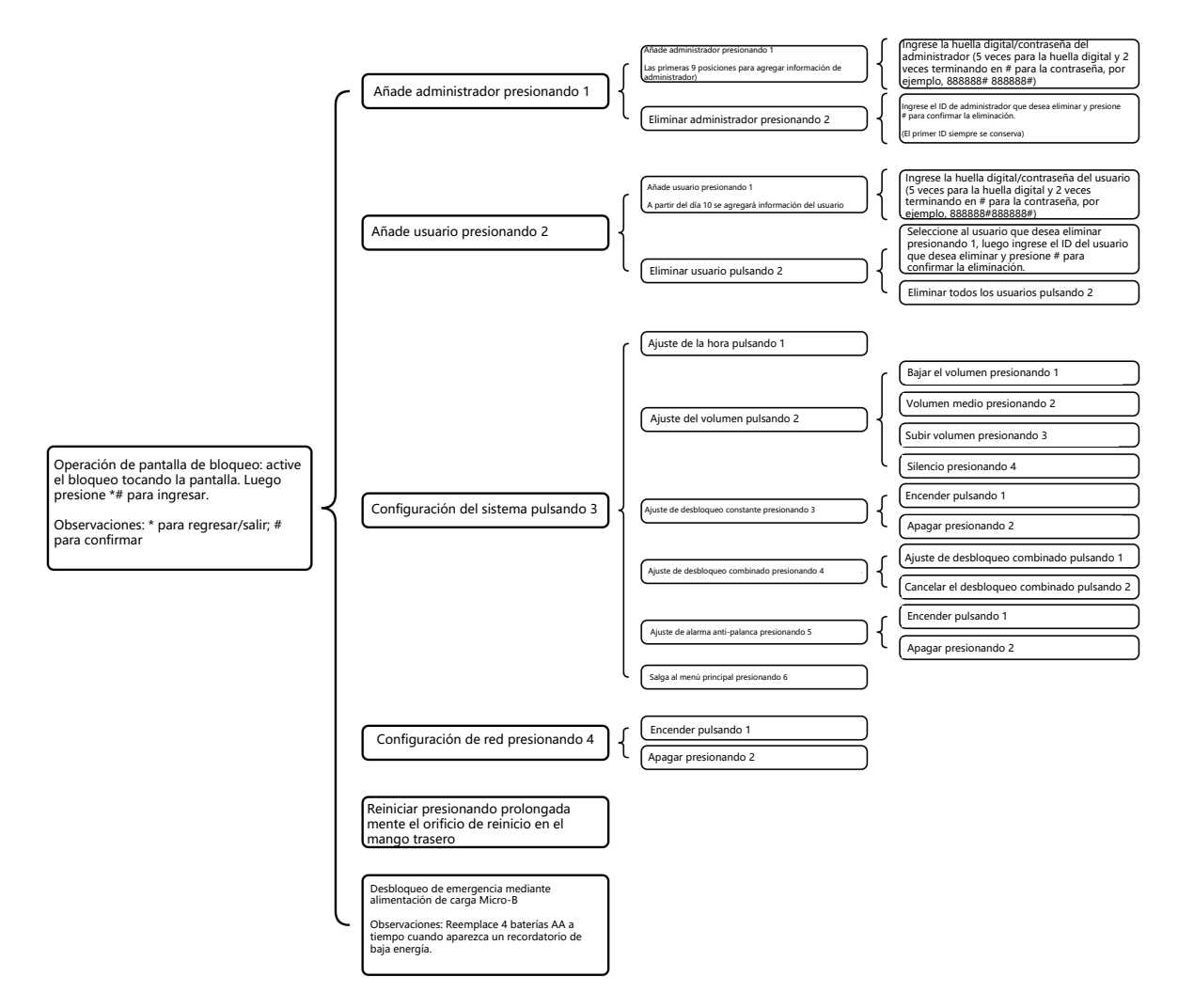

## ¿Cómo conectarse con la aplicación?

 Descargar la aplicación.
Escanear el código QR para descargar la aplicación.
También puede buscar la aplicación "Smart Life"-"Tuya" en la App Store de Apple o en Google Play para instalarla.

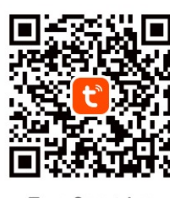

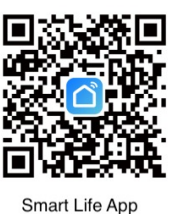

Tuya Smart App

2. Abra la aplicación.

Registre una nueva cuenta si no tiene cuenta. (Puede registrarse por teléfono o correo electrónico, pero tendrá un mensaje de verificación si se registra por número de teléfono).

Inicie sesión con su cuenta y contraseña.

 Asegúrate de estar conectado a una red wifi 2.4G (solamente) y de que la señal sea fuerte.

Abra la aplicación y haga clic en el ícono

"+" en la esquina superior derecha,

luego seleccione "Agregar dispositivos".

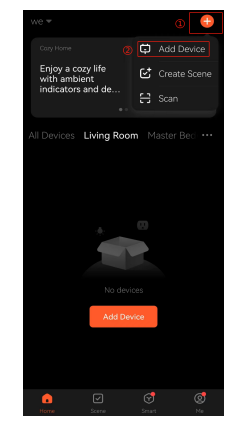

4. Busque "Cámara y bloqueo" en el lado izquierdo y seleccione el dispositivo según el producto que compró.

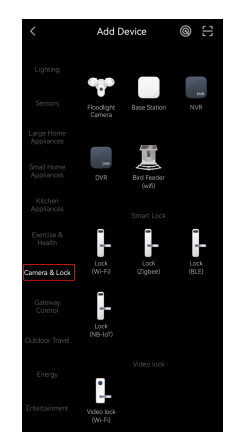

5. Seleccione la red (la misma a la que se conecta el teléfono) e ingrese la contraseña correspondiente, luego haga clic en "Siguiente" en la parte inferior de la interfaz.

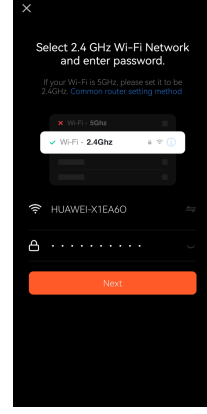

6. Confirme que el indicador parpadea rápidamente y seleccione "Modo EZ".

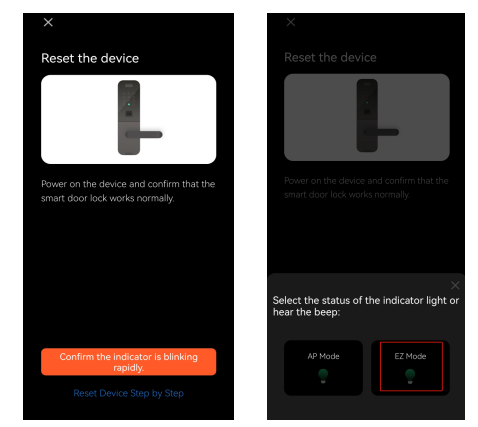

7. Espere a que se realice el emparejamiento hasta que la conexión se realice correctamente. (Si falla o espera demasiado tiempo, reinícielo de acuerdo con las instrucciones de configuración anteriores y luego repita el paso de conexión anterior). La conexión finaliza como se muestra en la siguiente imagen; haga clic en "Listo" para operar la cerradura.

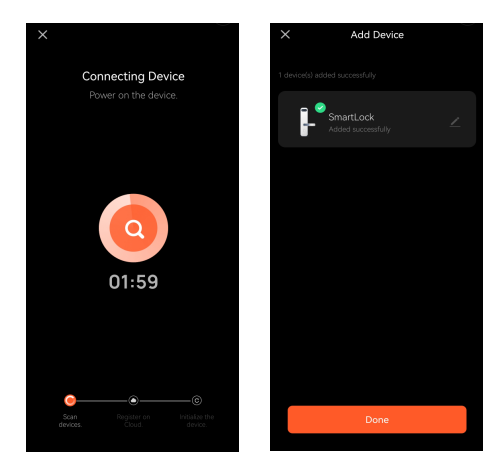